#### Windows 11 – Important Settings Saturday, 5/25/24

Gail Weiss gmweiss5@gmail.com

# Agenda

#### Settings

- Searching for Settings
- Finding a Setting

#### Personalization

- Background
- Colors
- Themes
- Lock Screen
- Taskbar
- Start
- Start Menu

#### Accessibility

- Text Size
- Mouse Pointer
- Text Cursor

#### Important Info

- About
- Windows Defender

# Settings

# **Search For Settings**

#### Search for "settings" from the Taskbar

Click the Settings Icon

Taskbar

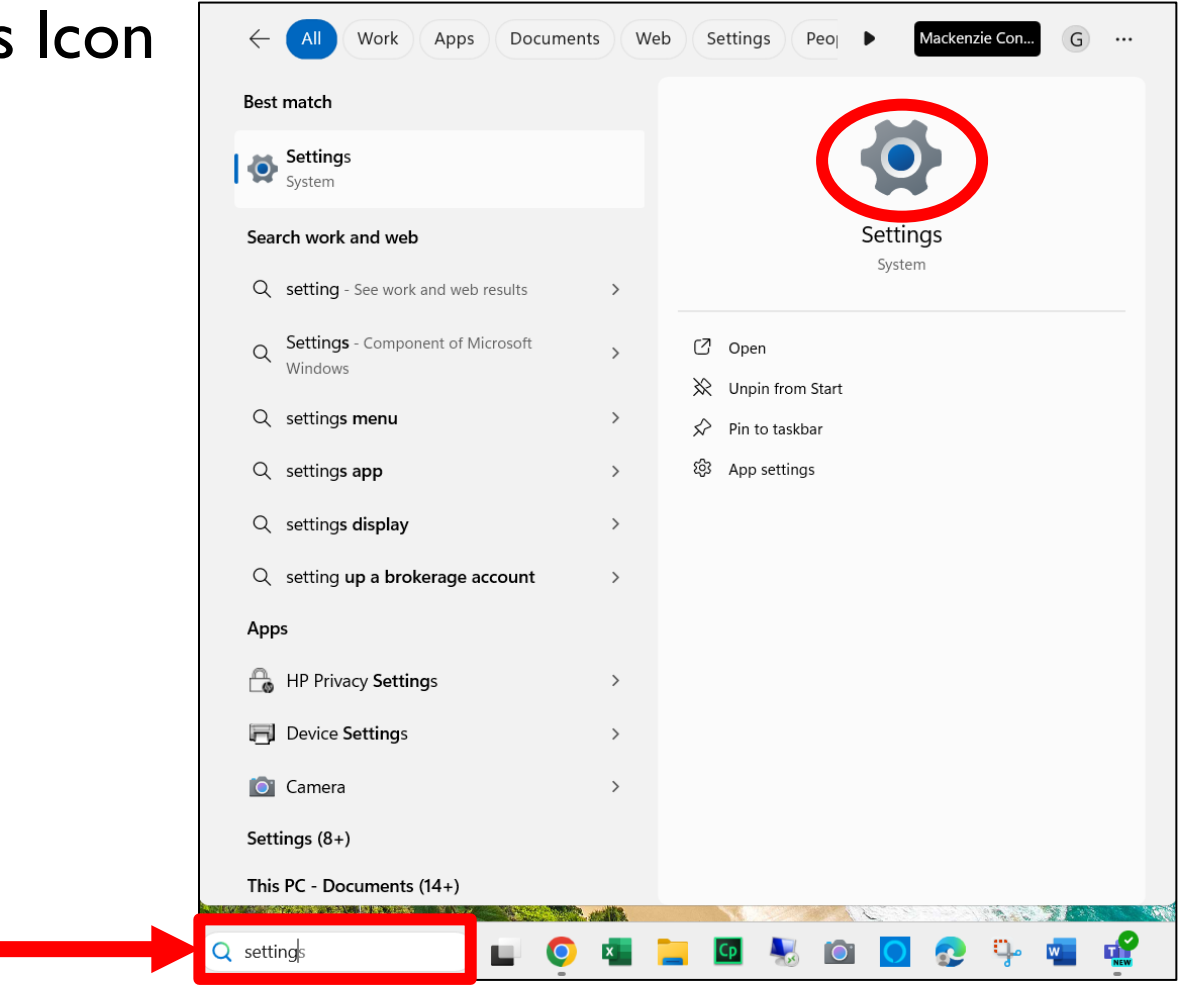

# Finding a Setting

# Click Find a setting and enter the setting you are looking for.

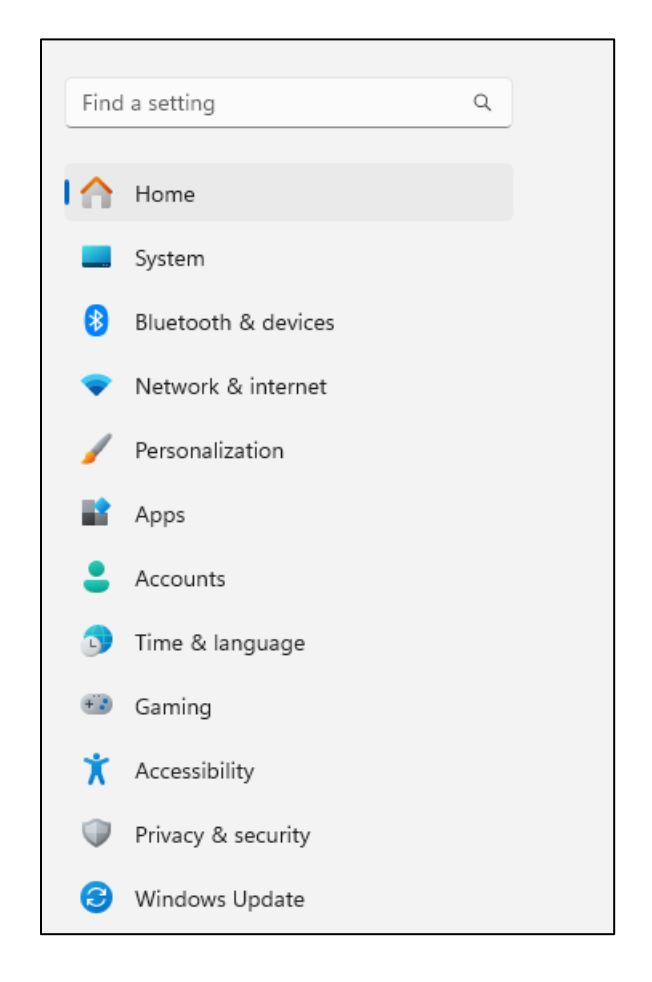

### Personalization

### Personalization – Setting Up Your Own Preferences

 List of options to personalized your desktop

| Per        | Personalization                                                                                                    |   |  |  |  |
|------------|----------------------------------------------------------------------------------------------------|---|--|--|--|
|            | Select a theme to apply                                                                                                    |   |  |  |  |
|            | Background<br>Background image, color, slideshow                                                                                                 | > |  |  |  |
| <u>ن</u> ې | Colors<br>Accent color, transparency effects, color theme                                                                                        | > |  |  |  |
| A          | Themes<br>Install, create, manage                                                                                                    | > |  |  |  |
| *          | Dynamic Lighting<br>Connected devices, effects, app settings                                                                                     | > |  |  |  |
| G          | Lock screen<br>Lock screen images, apps, animations                                                                                              | > |  |  |  |
|            | Text input<br>Touch keyboard, voice typing, emoji and more, input method editor                                                                  | > |  |  |  |
|            | Start<br>Recent apps and items, folders                                                                                                    | > |  |  |  |
|            | <b>Taskbar</b><br>Taskbar behaviors, system pins                                                                                                 | > |  |  |  |
| Ą          | Fonts<br>Install, manage                                                                                                    | > |  |  |  |
| <b>⊡</b>   | Device usage<br>Select all the ways you plan to use your device to get personalized tips, ads, and recommendations within Microsoft experiences. | > |  |  |  |

# **Personalization - Background**

#### Options for Desktop Background

| P | Personalization > Background                                                                                                    |                        |  |  |  |
|---|----------------------------------------------------------------------------------------------------|------------------------|--|--|--|
|   | Back up your Pictures folder to automatically back up your background image.                                                                          | Picture<br>Solid color |  |  |  |
|   | Personalize your background<br>A picture background applies to your current desktop. Solid color or slideshow backgrounds apply to all your desktops. | Slideshow              |  |  |  |
|   | The ThemeC folder isn't supported because of its location. Please choose another folder.                                                              | Windows spotlight      |  |  |  |

# **Background - Picture**

- Select Picture
- Chose a Recent Image

#### or

Click Browse photos

#### to add a photo to your

desktop

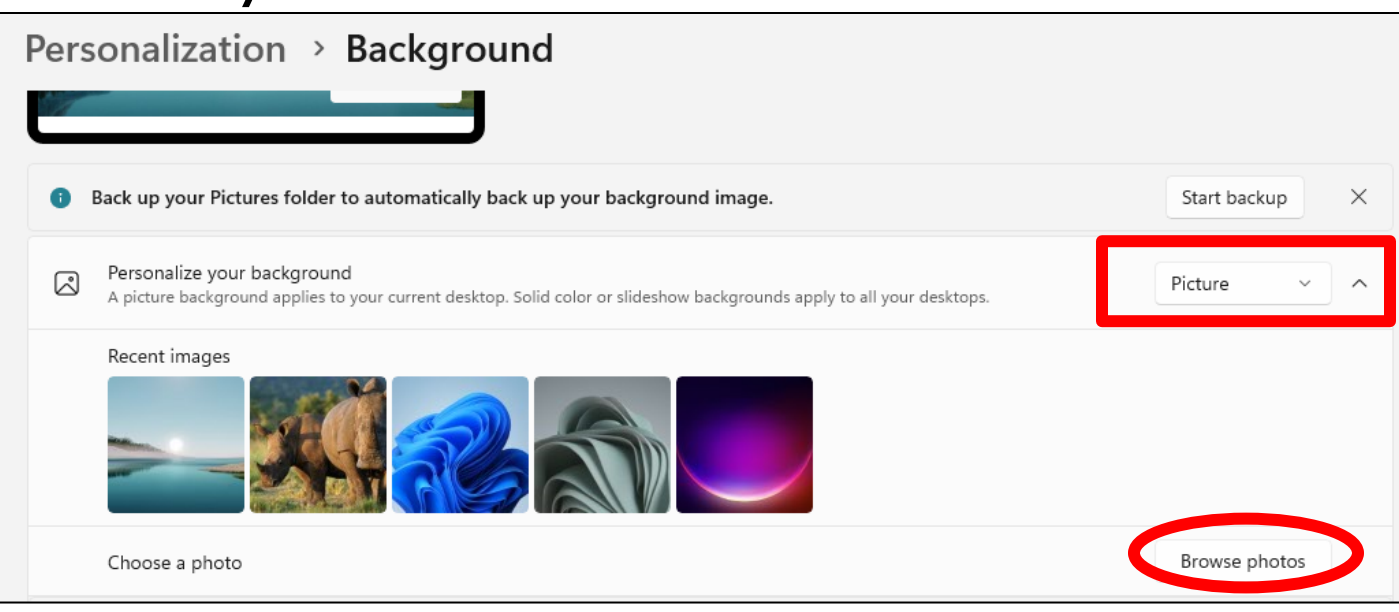

# **Background - Slideshow**

- Select Slideshow
- Click on Browse
- Select the folder that contains your photos
- Select how often the pictures change

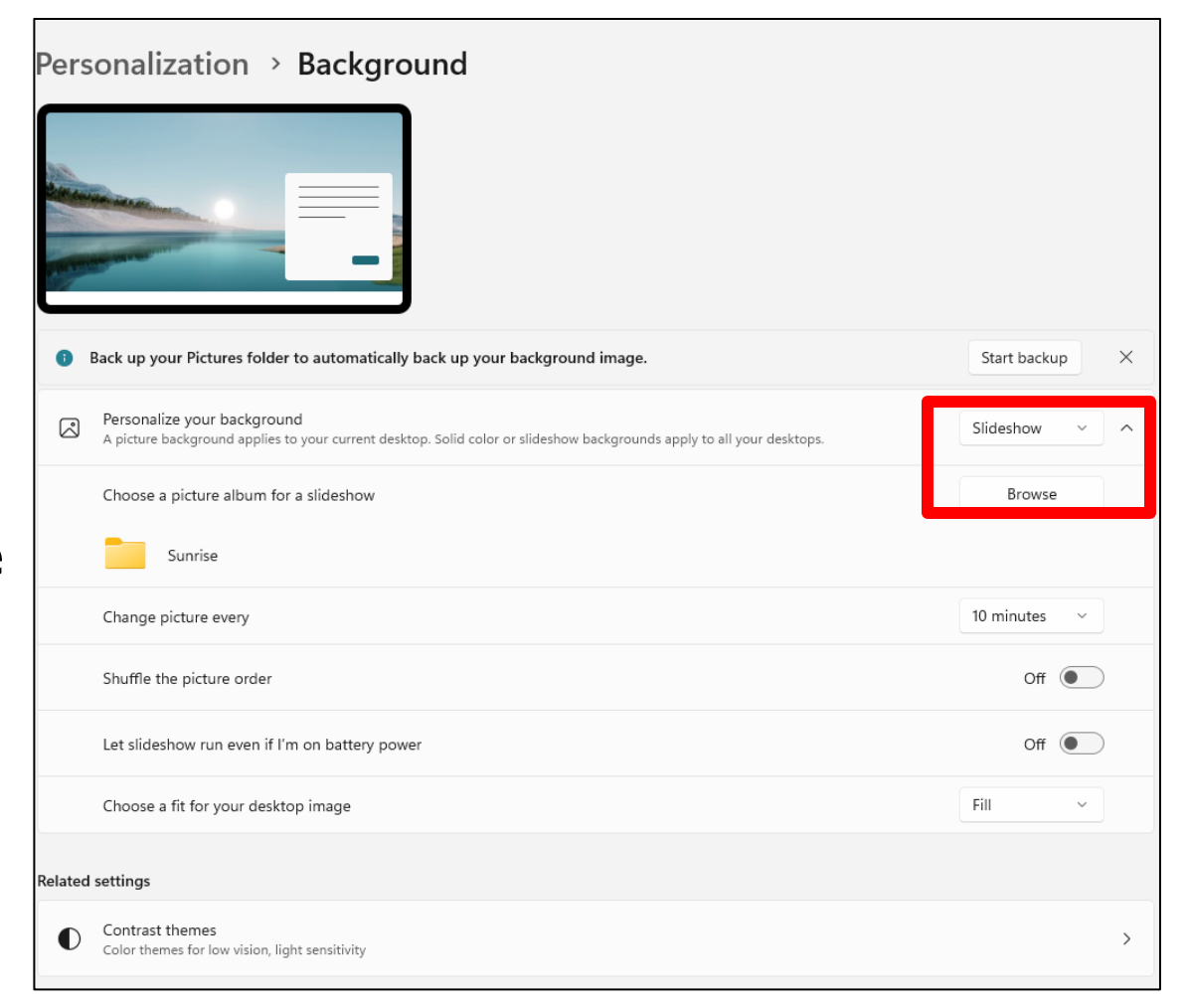

# **Background - Color**

#### Select Solid Color

Choose a background color

| 😈 васк ир уос              | Ir Pictures folder to aut                        | omatically back up your        | background image.        |                            | Sta   | rt backup |
|----------------------------|--------------------------------------------------|--------------------------------|--------------------------|----------------------------|-------|-----------|
| Personaliz<br>A picture ba | e your background<br>ackground applies to your o | current desktop. Solid color ( | or slideshow backgrounds | apply to all your desktops | Solie | d color v |
| The Theme                  | folder isn't supported                           | because of its location. P     | lease choose another fo  | older.                     |       |           |
| Choose yo                  | our background color                             |                                |                          |                            |       |           |
|                            |                                                  |                                |                          |                            |       |           |
|                            |                                                  |                                |                          |                            |       |           |
|                            |                                                  |                                |                          |                            |       |           |

11

# **Personalization - Themes**

- Click Personalization Themes
- Select a Current Theme

or

Click Browse themes

Personalization > Themes

Bargaral
Bargaral
Construction
Construction

Bargaral
Construction
Construction

Construction
Construction

Get more themes from Microsoft Store

Browse themes

### **Personalization - Lock Screen**

 Choose your view when the screen is locked

| Personalization > Lock screen                                                 |                           |
|-------------------------------------------------------------------------------|---------------------------|
| Back up your Pictures folder to automatically back up your lock screen image. | Start backup              |
| Personalize your lock screen                                                  | Windows spotlight Picture |
| Choose an app to show detailed status on the lock screen                      | Slideshow                 |
| Show the lock screen background picture on the sign-in screen                 | On 🌑                      |
| Make the lock screen image react when I move my PC                            | On <b>O</b>               |
| Related settings                                                              |                           |
| Screen timeout                                                                | >                         |
| Screen saver                                                                  | C                         |

# **Personalization - Lock Screen Status**

Choose an application to show detailed status on the locked screen

| Personalize your lock screen                                  | Windows spotlight 🗸 🗸        |  |  |
|---------------------------------------------------------------|------------------------------|--|--|
|                                                               | None                         |  |  |
| Choose an app to show detailed status on the lock screen      | Veather and more             |  |  |
|                                                               | Xbox Console Companion       |  |  |
| Show the lock screen background picture on the sign-in screen | 🖻 Mail                       |  |  |
|                                                               | Operator messages            |  |  |
| Make the lock screen image react when I move my PC            | <ul> <li>Dev Home</li> </ul> |  |  |
|                                                               | 🗑 Calendar                   |  |  |

### **Personalization - Screen Timeout - Power**

#### Select Personalization – Screen Timeout – Power

#### (Settings for a Laptop)

| Pow | ۲ <b>۲</b>                                     |           |   |
|-----|------------------------------------------------|-----------|---|
| C   | Screen and sleep                               |           | ^ |
|     | On battery power, turn off my screen after     | 3 minutes |   |
|     | When plugged in, turn off my screen after      | 5 minutes | / |
|     | On battery power, put my device to sleep after | 3 minutes | / |
|     | When plugged in, put my device to sleep after  | 5 minutes |   |

### **Personalization – Taskbar Items**

- Search Box
- Copilot
- Task view
- Widgets

| Taskbar items<br>Show or hide buttons that appear on the taskbar | ^            |
|------------------------------------------------------------------|--------------|
| Q Search                                                         | Search box ~ |
| Copilot (preview)                                                | On 🚺         |
| Task view                                                        | On 🚺         |
| U Widgets                                                        | On 💽         |

# **Personalization - Taskbar – Task View**

 Click the Task View icon from the Taskbar to view all open applications.

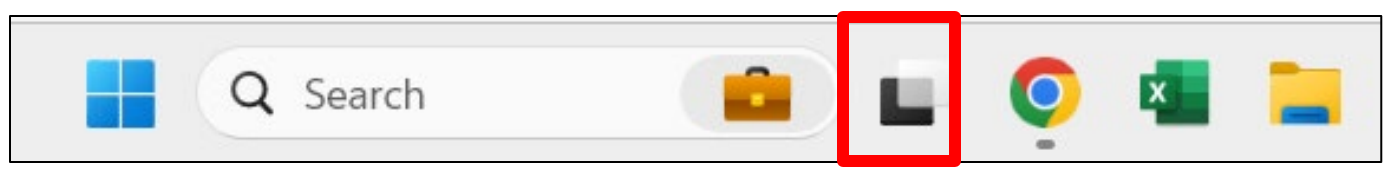

Press the Esc Key to return to the application you last had opened or click on one of the opened application to switch.

### Personalization - Taskbar - Widgets On

Click the Widgets icon in the lower left corner.

91°F Sunny

- Click the plus sign to edit the Widgets.
- Select a widget and click **Pin**.

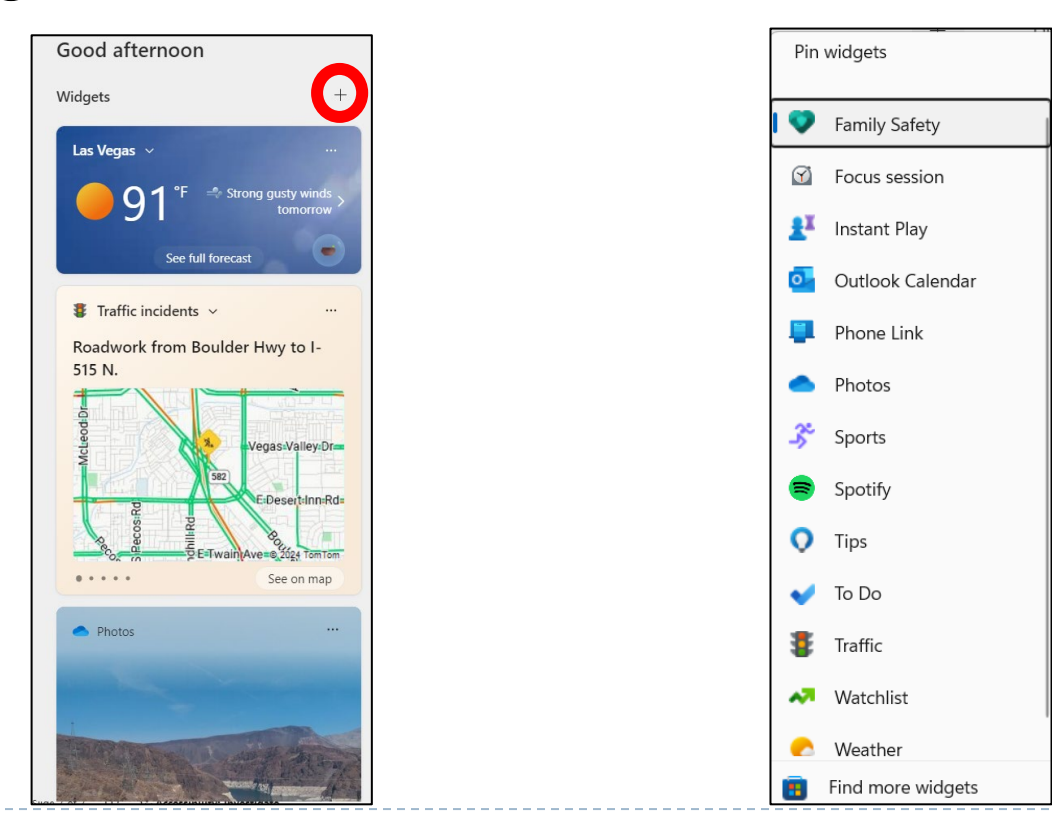

🖈 Pin

### **Personalization - Toolbar - Widgets Off**

If you don't want to view any widgets, you can turn this feature off.

| U Widgets Off • |
|-----------------|
|                 |

### **Personalization – Start Menu**

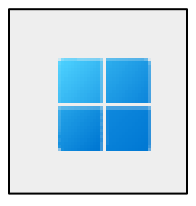

#### Choose how the Start Menu appears

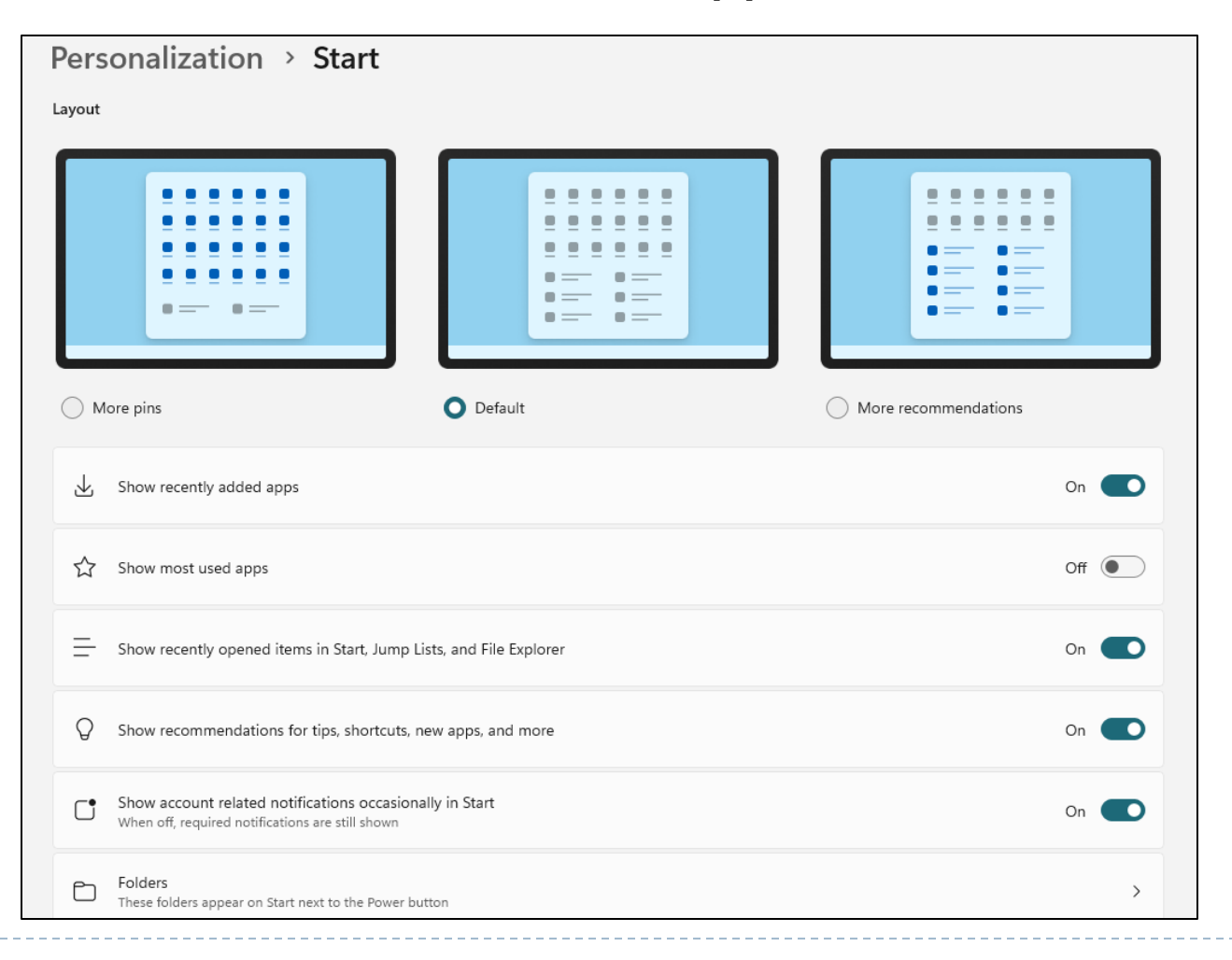

### Start Menu

# Start Menu

- Click Windows icon
- Icons appear similar to Smart Phone

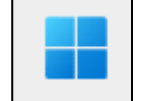

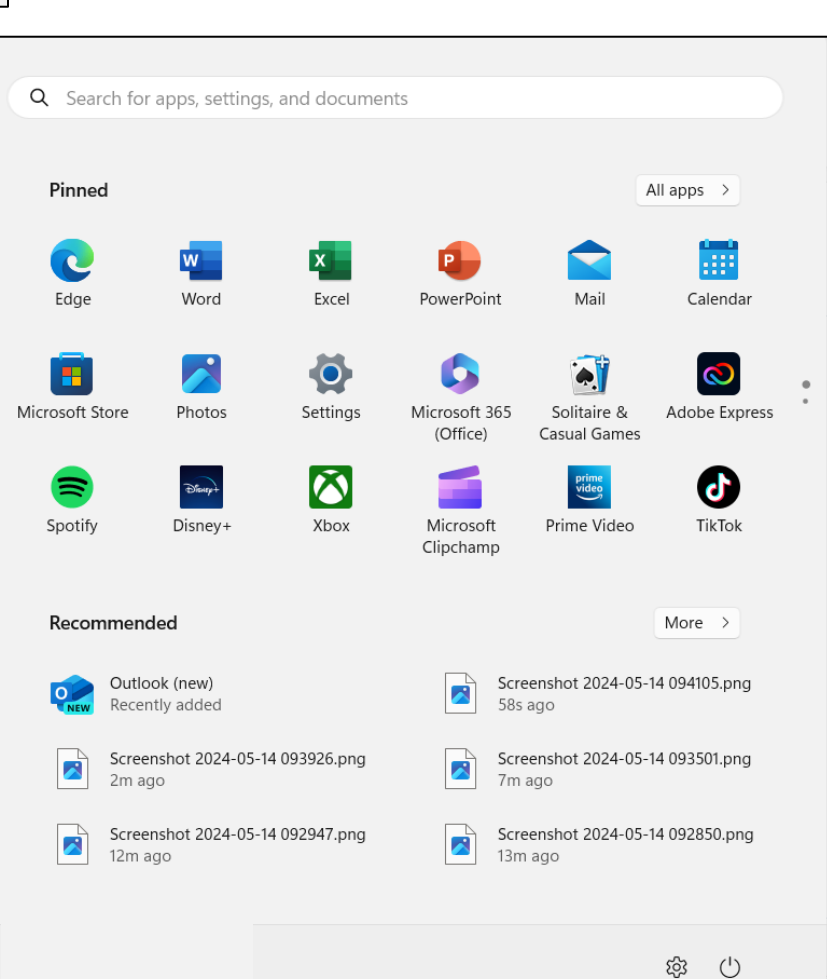

# Start Menu – All Apps

- Click All Apps for a list of all applications on your computer
- Right-mouse click on an application to "pin to start" or "unpin to start"

| Q Sear           | rch for apps, settings, and documents |     |                        |        |
|------------------|---------------------------------------|-----|------------------------|--------|
| All ap           | ps                                    |     |                        | < Back |
| А                |                                       |     |                        |        |
| A                | Access                                | _   |                        |        |
|                  | Accessibility                         | \$2 | Pin to Start<br>More > | ~      |
| 2                | Acrobat Reader                        | Ŵ   | Uninstall              |        |
| <mark>الر</mark> | Adobe Acrobat                         |     |                        |        |
| ٨                | Adobe Acrobat Distiller               |     |                        |        |

# **Start Menu – Recommended Files**

- By default, lists the last 6 files you worked on
- Click More to view all files viewed

| Recommended                                | More > | Recommended                                                             | < Back                |
|--------------------------------------------|--------|-------------------------------------------------------------------------|-----------------------|
| Windows 11 Settings.pptx                   |        | Screenshot 2024-05-14 092947.png<br>C:\Users\gweis\Pictures\Screenshots | 5h ago                |
|                                            |        | Screenshot 2024-05-14 092850.png<br>C:\Users\gweis\Pictures\Screenshots | 6h ago                |
| Screenshot 2024-05-14 094910.png<br>5h ago |        | Screenshot 2024-05-14 092733.png<br>C:\Users\gweis\Pictures\Screenshots | 6h ago                |
| Screenshot 2024-05-14 094218.png           |        | Screenshot 2024-05-14 092639.png<br>C:\Users\gweis\Pictures\Screenshots | 6h ago                |
| Sh ago                                     |        | Screenshot 2024-05-14 092315.png<br>C:\Users\gweis\Pictures\Screenshots | 6h ago                |
|                                            | -      | Screenshot 2024-05-14 092114.png<br>C:\Users\gweis\Pictures\Screenshots | 6h ago                |
|                                            |        | Screenshot 2024-05-14 092049.png<br>C:\Users\gweis\Pictures\Screenshots | 6h ago                |
|                                            |        | Screenshot 2024-05-13 115823.png<br>C:\Users\gweis\Pictures\Screenshots | Yesterday at 11:58 AM |
|                                            |        | Screenshot 2024-05-13 115318.png<br>C:\Users\gweis\Pictures\Screenshots | Yesterday at 11:53 AM |

# **Start Menu - Options**

- Right-mouse click on Windows icon for a list of specific settings.
  - Settings to quickly go to the Home screen of settings
  - Installed apps to see a list of all apps installed on your computer
  - System to view your device specifications
  - File Explorer File Manager
  - Desktop If in an application, click to return to your desktop

Installed apps Mobility Center Power Options Event Viewer System Device Manager Network Connections Disk Management Computer Management Terminal Terminal (Admin) Task Manager Settings File Explorer Search Run Shut down or sign out > Desktop Search

# Accessibility

# **Accessibility – Help with Vision**

#### Options to help with Vision

| Visio | n                                                                             |   |
|-------|-------------------------------------------------------------------------------|---|
| A     | Text size<br>Text size that appears throughout Windows and your apps          | > |
| \$    | Visual effects<br>Scroll bars, transparency, animations, notification timeout | > |
| Ģ     | Mouse pointer and touch<br>Mouse pointer color, size                          | > |
| A     | b Appearance and thickness, text cursor indicator                             | > |
| Œ     | Magnifier<br>Magnifier reading, zoom increment                                | > |
| G     | Color filters<br>Colorblindness filters, grayscale, inverted                  | > |
|       | Contrast themes<br>Color themes for low vision, light sensitivity             | > |
| ¢     | Narrator<br>Voice, verbosity, keyboard, braille                               | > |

# **Accessibility – Text Size**

#### Move the slider to increase the text size

| Accessibility > Text size                                                 |                                                            |
|---------------------------------------------------------------------------|------------------------------------------------------------|
| Text size preview                                                         |                                                            |
| The size of these words will change as you adjust the slider. Changes you | a make here will apply to most of the text on your device. |
|                                                                           |                                                            |
|                                                                           |                                                            |
|                                                                           |                                                            |
| AA Text size                                                              | A Apply                                                    |

# **Accessibility – Mouse Pointer**

- Select a mouse style
- Move the slider to change the size of the mouse

| Accessibility > Mo  | use pointer and touch |      |
|---------------------|-----------------------|------|
| Mouse pointer       |                       |      |
| House pointer style |                       | ^    |
|                     |                       |      |
|                     |                       |      |
|                     |                       |      |
|                     |                       |      |
| Size                |                       | ₽ —● |

# **Accessibility – Text Cursor**

- Turn cursor indicator ON
- Pick size and a color

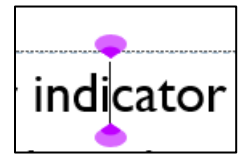

| Accessibility > Text cursor                                                                                                    |                                     |
|----------------------------------------------------------------------------------------------------|-------------------------------------|
| Text cursor indicator preview<br>Use the text cursor indicator to make your text cursor stand out in a sea<br>of text. Here's a preview of your changes. |                                     |
| Text cursor indicator                                                                                                    | On 💽 ^                              |
| Size                                                                                                    | $\diamond$ — $\bullet$ — $\diamond$ |
| Recommended colors<br>+ Choose another color                                                                                                    |                                     |

### Important Window Info

System & Windows Security

# **System - About**

# Processor – CPU (Brains)

RAM – Memory

| System                                                 | System > About          |                                                           |        |  |  |
|--------------------------------------------------------|-------------------------|-----------------------------------------------------------|--------|--|--|
| DESKTOP-80A9HM3<br>HP ENVY x360 Convertible 15m-es0xxx |                         | Rename this PC                                            |        |  |  |
| (i) Devic                                              | ① Device specifications |                                                           | Сору ^ |  |  |
| Devic                                                  | ce name                 | DESKTOP-80A9HM3                                           |        |  |  |
| Proce                                                  | essor                   | 11th Gen Intel(R) Core(TM) i7-1165G7 @ 2.80GHz            |        |  |  |
| Instal                                                 | lled RAM                | 16.0 GB (15.8 GB usable)                                  |        |  |  |
| Devid                                                  | ce ID                   | 842E191D-FBAF-4700-A877-69D69FB20722                      |        |  |  |
| Prode                                                  | uct ID                  | 00325-96787-66912-AAOEM                                   |        |  |  |
| Syste                                                  | em type                 | 64-bit operating system, x64-based processor              |        |  |  |
| Pen a                                                  | and touch               | Pen and touch support with 10 touch points                |        |  |  |
| Related link                                           | <b>is</b> Domair        | n or workgroup System protection Advanced system settings |        |  |  |
| Wind                                                   | lows specific           | cations                                                   | Сору   |  |  |
| Editio                                                 | on                      | Windows 11 Home                                           |        |  |  |
| Versi                                                  | on                      | 23H2                                                      |        |  |  |
| Instal                                                 | lled on                 | 2/24/2023                                                 |        |  |  |
| OS b                                                   | uild                    | 22631.3447                                                |        |  |  |
| Expe                                                   | rience                  | Windows Feature Experience Pack 1000.22688.1000.0         |        |  |  |
| Micro                                                  | osoft Service           | es Agreement                                              |        |  |  |
| Micro                                                  | osoft Softwa            | are License Terms                                         |        |  |  |

| Syst    | em                                                                             |
|---------|--------------------------------------------------------------------------------|
| ¢       | Nearby sharing<br>Discoverability, received files location                     |
| Ð       | Multitasking<br>Snap windows, desktops, task switching                         |
| ΥÐ      | For developers<br>These settings are intended for development use only         |
| $\odot$ | Activation<br>Activation state, subscriptions, product key                     |
| ß       | Troubleshoot<br>Recommended troubleshooters, preferences, history              |
| Ð       | <b>Recovery</b><br>Reset, advanced startup, go back                            |
| Ð       | Projecting to this PC<br>Permissions, pairing PIN, discoverability             |
| ><      | Remote Desktop<br>Remote Desktop users, connection permissions                 |
| œ       | System Components<br>Manage system components that are preinstalled on Windows |
| Ō       | Clipboard<br>Cut and copy history, sync, clear                                 |
| ₿       | Optional features<br>Extra functionality for your device                       |
| í       | About<br>Device specifications, rename PC, Windows specifications              |

# **Windows Security**

- In Settings, click **Privacy & Security**
- Click Windows Security
- Make sure all protection areas have a green check
- If you install any third-party anti-virus software, Virus & threat Protection will be Privacy & security > Windows Security "unchecked" Windows Security is your home to view and manage the security and health of your device.

Open Windows Security

Protection areas

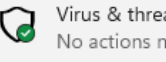

Virus & threat protection No actions needed.

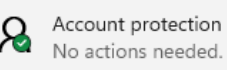

Firewall & network protection (µ) No actions needed

> App & browser control No actions needed

Device security No actions needed

묘